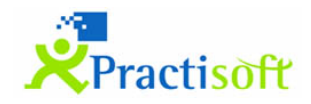

## **PractiGestion**

## Guía de Instalación Rápida

Pasos para la instalación del sistema PractiGestión 1.8.21.207, como servidor y cliente en una misma terminal.

El asistente de instalación está creado para realizarse de manera típica exceptuando ciertos puntos donde se verán aclarados a continuación.

Ejecutar PractiGestionSetup\_1.8\_21.207.msi descargado del siguiente link: <u>https://descargas.practisoft.com.ar/practigestion/1.8/download/PractiGestionSetup\_1.8.21.20</u> <u>7.msi</u>

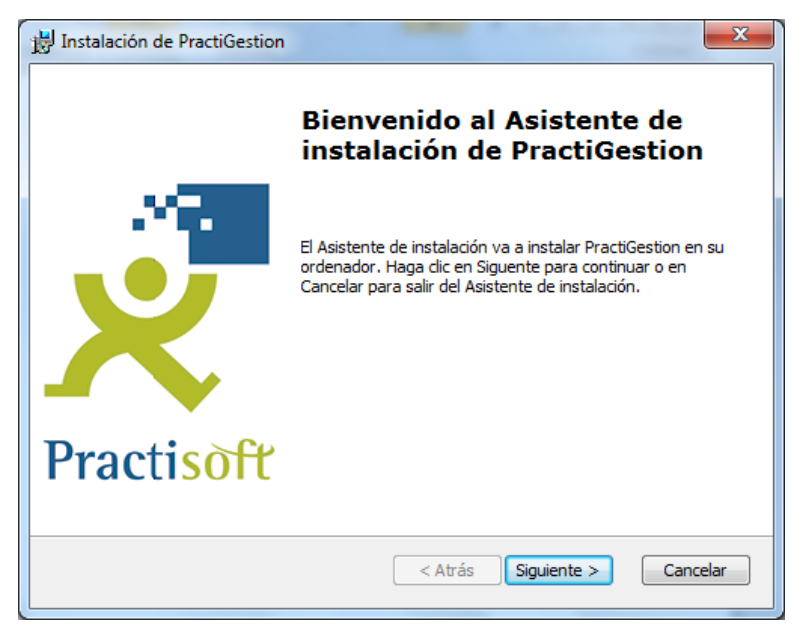

El asistente principal irá invocando 4 principales procesos al que se deberá respetar el tiempo de finalización de cada uno de ellos.

- Instalación de MySQL Server 5.5
   1.a) MySQL Enterprise
   1.b) MySQL Server Instance Configuration
- 2. Instalación MySQL Connector/ODBC 3.51
- 3. Instalación PractiGestion
- **4.** Creación de base de datos

Asistente principal, seleccionar tipo de instalación "*Tipico*" (o "*Personalizada*" si es un usuario Avanzado)

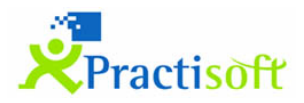

| 📸 Instalación de PractiGestion                                                   |  |                                                                                                    |  |  |
|----------------------------------------------------------------------------------|--|----------------------------------------------------------------------------------------------------|--|--|
| Elija el tipo de instalación<br>Elija el tipo de instalación que más le convenga |  |                                                                                                    |  |  |
|                                                                                  |  | <b>Tipico</b><br>Instala las más usuales características del programa.<br>Recomendable para la mayoría de los usuarios.                                                        |  |  |
|                                                                                  |  | Personalizada<br>Permite que los usuarios elijan las características de programa<br>que seran instaladas y donde seran instaladas. Recomendado<br>para los usuarios avanzados. |  |  |
|                                                                                  |  | Completo<br>Todas las características del programa seran instaladas.<br>(Requiere más espacio de disco)                                                                        |  |  |
| PractiSoft                                                                       |  | < Atrás Siguiente > Cancelar                                                                                                    |  |  |

**1)** Instalación de MySQL Server 5.5

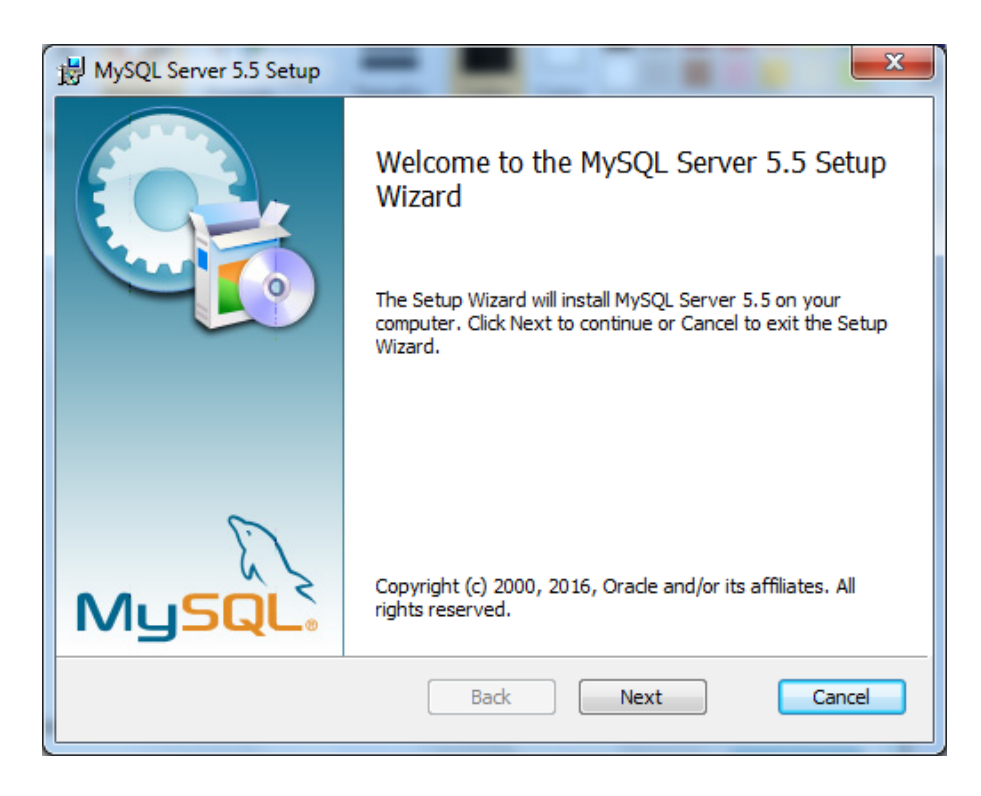

- Aceptar licencia de usuario final.
- Elegir tipo de instalación típica.
- Instalar.
- **1.a)** (nueva ventana de asistente MySQL Enterprise), seleccionar siguiente.
- Siguiente.

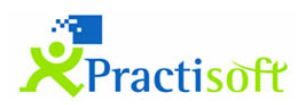

- Finalización de instalación de MySQL Server 5.5, finalizar y dejar tildado el inicio de la configuración de instancia MySQL.

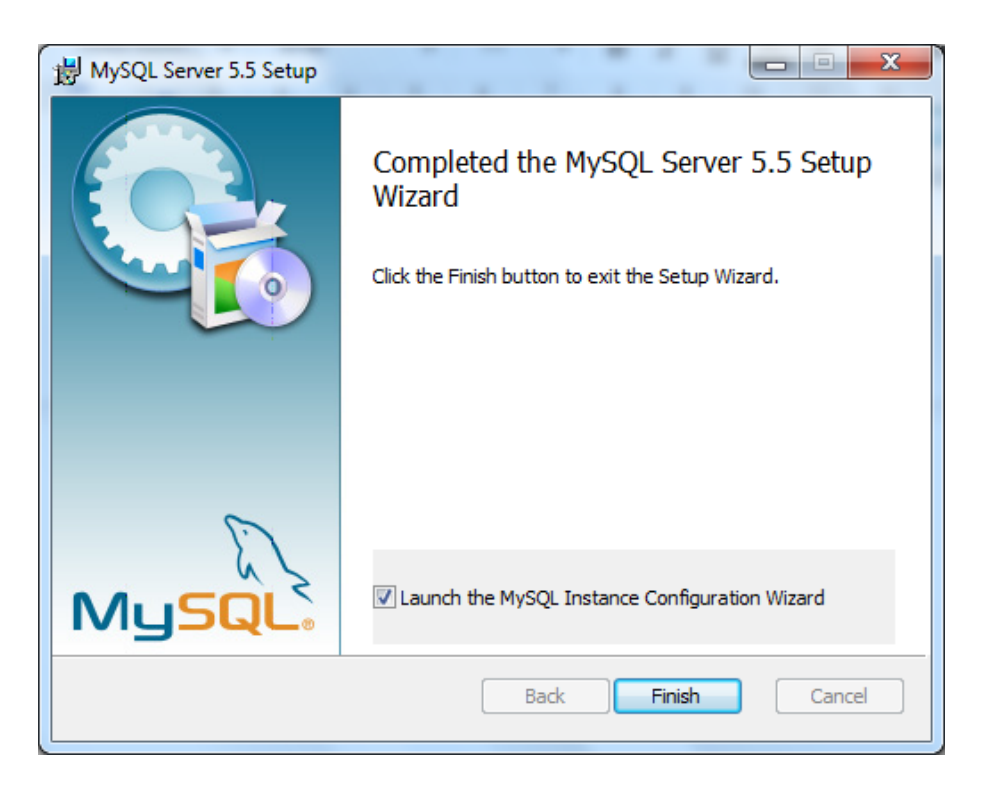

- **1.b)** Nueva ventana de asistente de configuración de instancia MySQL.
- Seleccionar siguiente

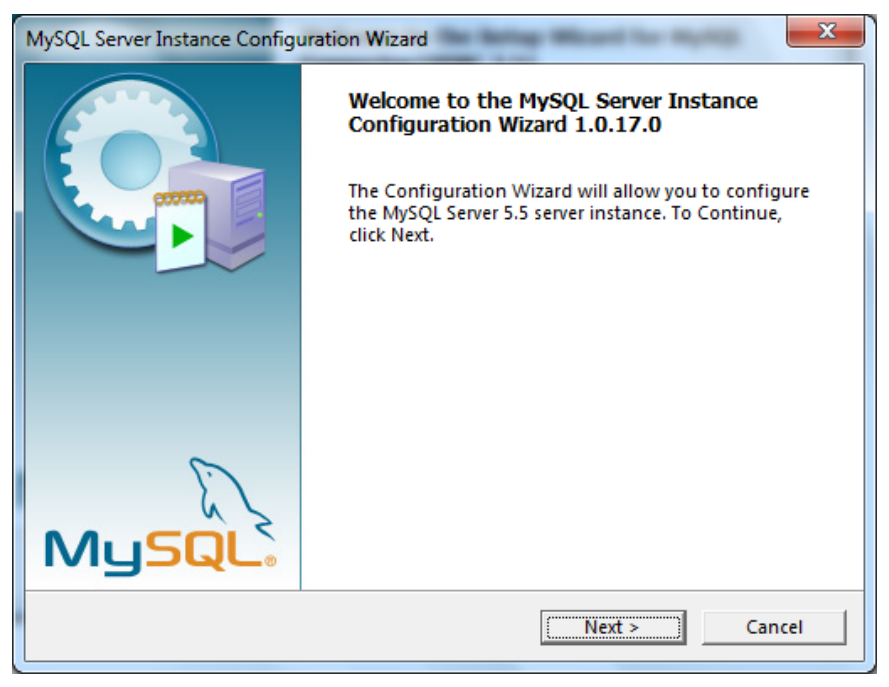

- Seleccionar configuración detallada (Detailed configuration)
- Seleccionar máquina servidor (Server Machine)

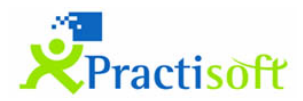

| MySQL Server Instance Configuration Wizard                                                                                                    |  |  |  |  |
|----------------------------------------------------------------------------------------------------|--|--|--|--|
| MySQL Server Instance Configuration<br>Configure the MySQL Server 5.5 server instance.                                                                                  |  |  |  |  |
| Please select a server type. This will influence memory, disk and CPU usage.                                                                                            |  |  |  |  |
| C Developer Machine                                                                                                    |  |  |  |  |
| This is a development machine, and many other applications will<br>be run on it. MySQL Server should only use a minimal amount of<br>memory.                            |  |  |  |  |
| Server Machine                                                                                                    |  |  |  |  |
| Several server applications will be running on this machine.<br>Choose this option for web/application servers. MySQL will have medium memory usage.                    |  |  |  |  |
| C Dedicated MySQL Server Machine                                                                                                    |  |  |  |  |
| This machine is dedicated to run the MySQL Database Server. No other servers, such as a web or mail server, will be run. MySQL will utilize up to all available memory. |  |  |  |  |
| < Back Next > Cancel                                                                                                    |  |  |  |  |

- "siguiente", Multifunctional Database, dejar por defecto.
- "siguiente", ruta de locación de InnoDB, dejar por defecto.
- "siguiente", Decision support (DSS)/OLAP, dejar por defecto.
- "siguiente", Opciones de red y modo SQL, dejar por defecto.
- "siguiente", set de caracteres, dejar por defecto.
- "siguiente", instalar como servicio de windows, dejar por defecto.
- deseleccionar Modify Security Setting.

| MySQL Server Instance Configuration Wizard                                                                            |                                                 |               |                             |  |
|----------------------------------------------------------------------------------------------------|-------------------------------------------------|---------------|-----------------------------|--|
| MySQL Server In:<br>Configure the                                                                                     | stance Configuration<br>MySQL Server 5.5 server | instance.     | ٢                           |  |
| Please set the                                                                                                    | security options.                               |               |                             |  |
| Modify Sec                                                                                                    | curity Settings                                 |               |                             |  |
|                                                                                                    | New root password:                              |               | Enter the root password.    |  |
| root                                                                                                    | Confirm:                                        |               | Retype the password.        |  |
|                                                                                                    |                                                 | 🔲 Enable root | access from remote machines |  |
|                                                                                                    |                                                 |               |                             |  |
| 🗖 Create An A                                                                                                    | nonymous Account                                |               |                             |  |
| This option will create an anonymous account on this server,<br>Please note that this can lead to an insecure system. |                                                 |               |                             |  |
|                                                                                                    |                                                 | < Back        | Next > Cancel               |  |

- Ejecutar (Execute).

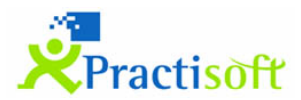

-

| MySQL Ser                           | ver Instance Configuration Wizard                                                                |  |  |
|-------------------------------------|--------------------------------------------------------------------------------------------------|--|--|
| MySQL<br>Confi                      | Server Instance Configuration gure the MySQL Server 5.5 server instance.                         |  |  |
| Proce                               | ssing configuration                                                                              |  |  |
|                                     |                                                                                                  |  |  |
|                                     | 𝞯 Write configuration file (C:\Program Files (x86)\My5QL\My5QL Server 5.5\my.ini)                |  |  |
|                                     | ♂ Start service                                                                                  |  |  |
|                                     | Apply security settings                                                                          |  |  |
|                                     | Configuration file created.<br>Windows service MySQL installed.<br>Service started successfully. |  |  |
| Press [Finish] to close the Wizard. |                                                                                                  |  |  |
|                                     | < Back Finish Cancel                                                                             |  |  |

2. Instalación MySQL Connector/ODBC 3.51

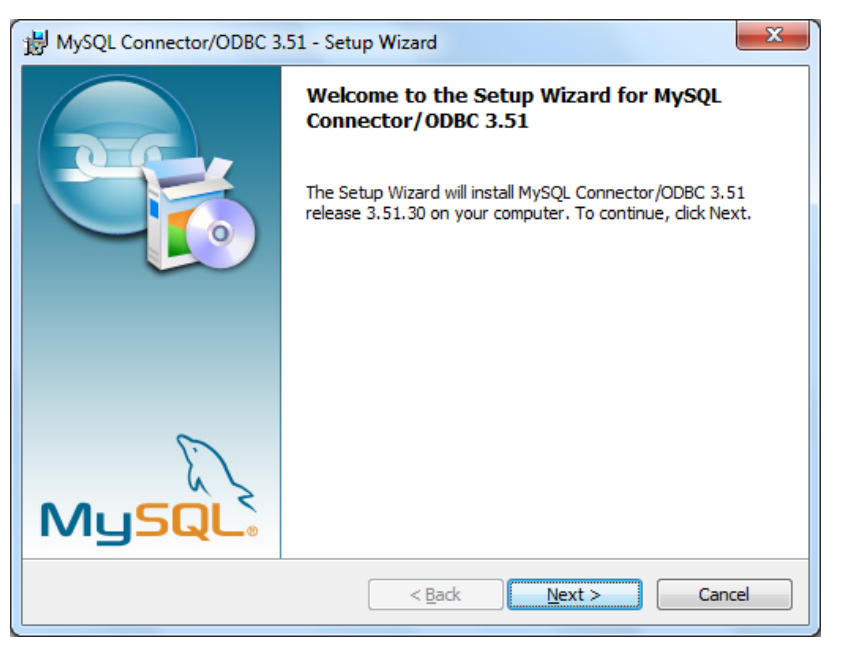

- Aceptar terminos de licencia.
- Modo de instalación típica.
- Finalizar asistente.

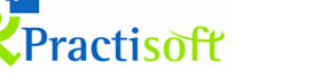

Vuelve al asistente principal, Instala PractiGestión **3)** y crea la base de datos.

- Creación de base de datos 4)
- Inicializar base de datos, llenar campos, País, Provincia, Localidad, según corresponda.

| Inicializar Base de Datos |                             |  |  |  |  |  |
|---------------------------|-----------------------------|--|--|--|--|--|
|                           | ón Inicial de PractiGestión |  |  |  |  |  |
| País:                     |                             |  |  |  |  |  |
| Provincia:                | <b>•</b>                    |  |  |  |  |  |
| Localidad:                |                             |  |  |  |  |  |
|                           | Aceptar Cancelar            |  |  |  |  |  |

- Finalizar Instalación

| JInstalación de PractiGestion | ×                                                                              |  |
|-------------------------------|--------------------------------------------------------------------------------|--|
|                               | Completando el Asistente de<br>instalación de PractiGestion                    |  |
|                               | Haga clic en el botón de Finalizar para salir del Asistente de<br>instalación. |  |
| Practisoft                    |                                                                                |  |
|                               | < Atrás <b>Finalizar</b> Cancelar                                              |  |